## UrTechCity - Job Portal Employees

- 1. Go to the job portal website:
  - a. <u>Desktop</u>

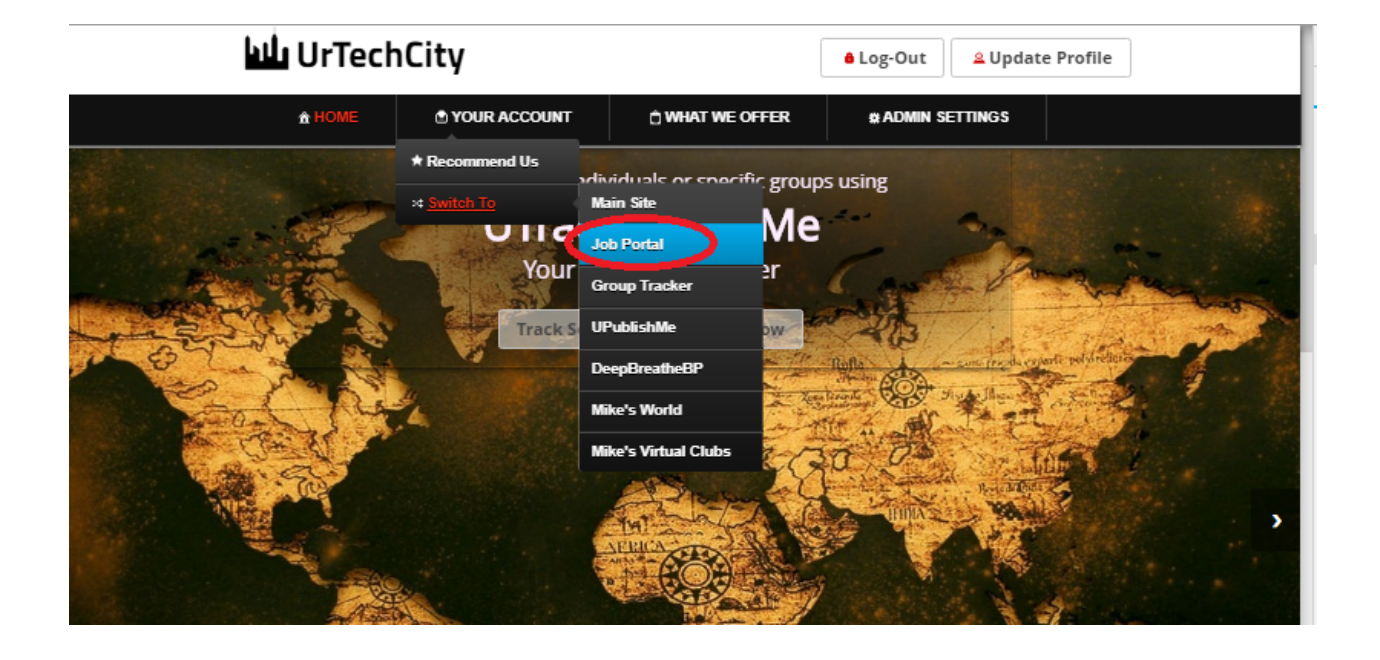

a. Mobile Devices

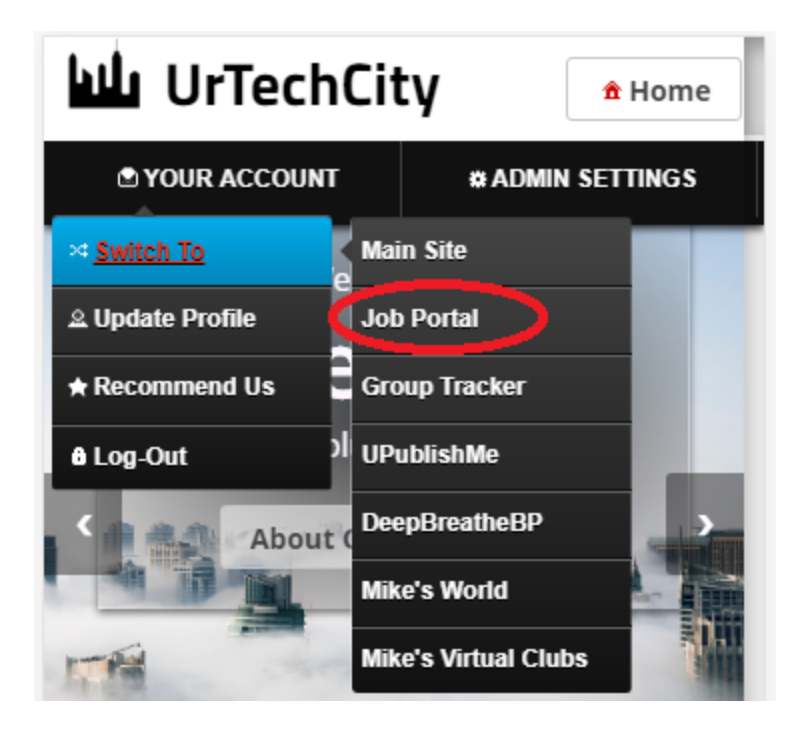

- 2. Click the **Employees** menu item as shown below:
  - a. <u>Desktop</u>

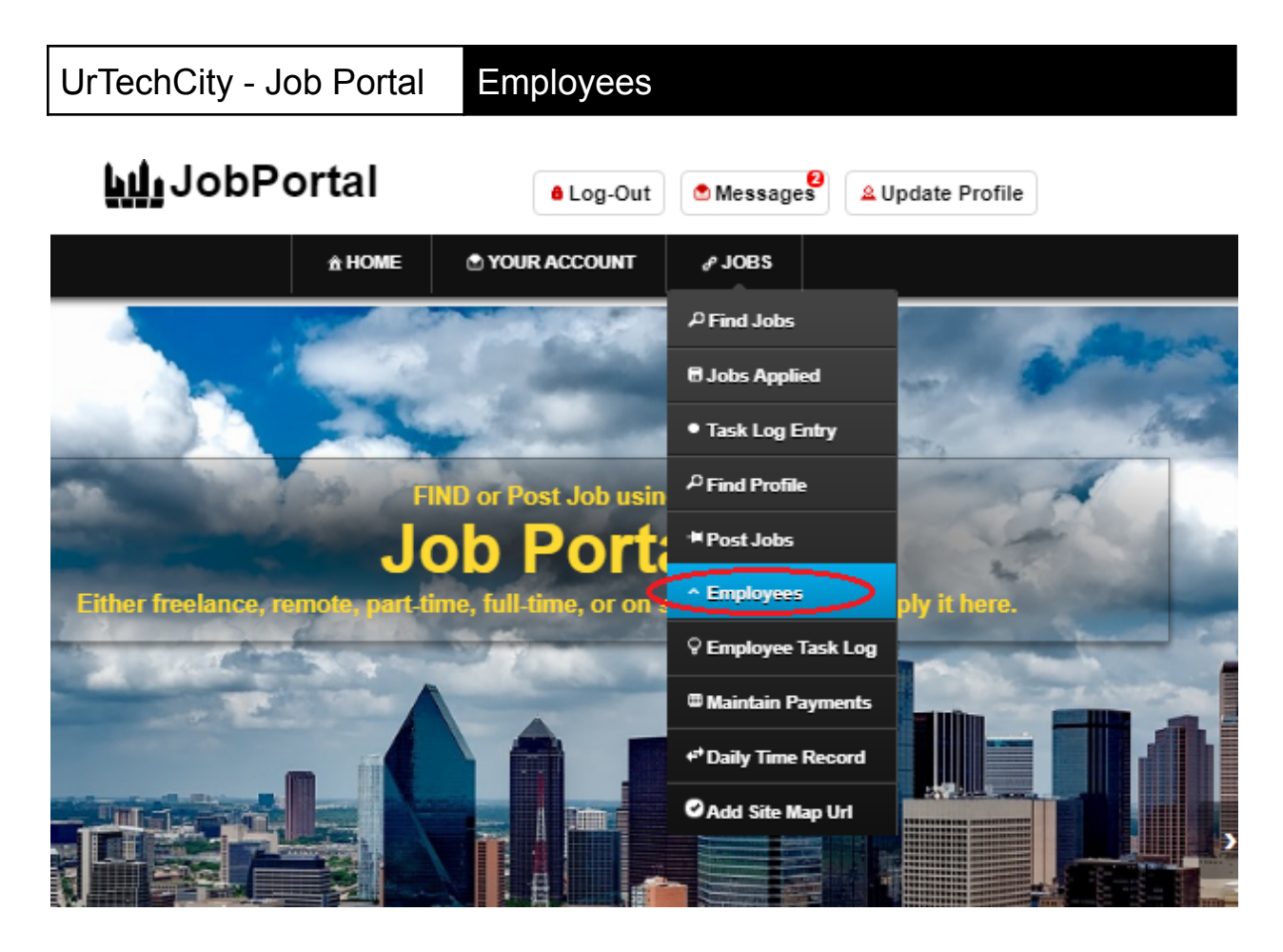

b. Mobile Devices

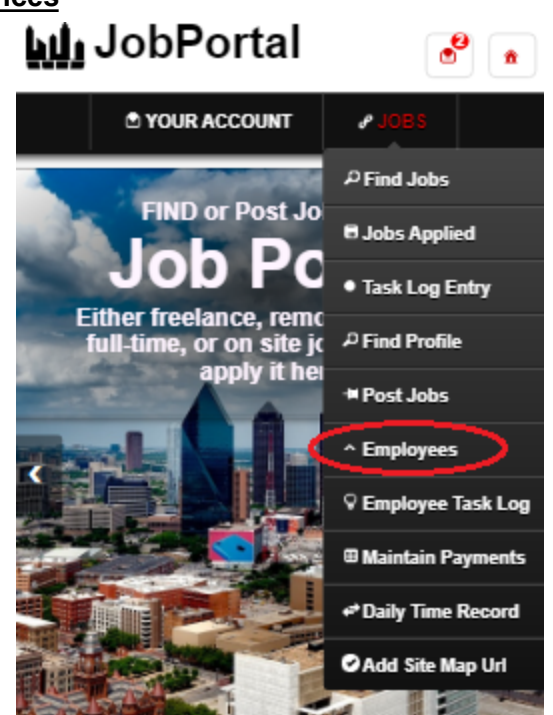

- 3. In this page, you can see the profile of the employees that you hire and that had resigned
  - Search button to search for applicants based on the search criteria
  - Add button is to add an employee
  - Edit button edits the employees information.
  - Delete button deletes an employee.
  - a. Desktop

| echCity - Jot        | Portal E            | mployee               | S                                                                   |                                |              |
|----------------------|---------------------|-----------------------|---------------------------------------------------------------------|--------------------------------|--------------|
| <b>hij</b> Job       | Portal              |                       | Log-Out                                                             | iges 🔒 Up                      | date Profile |
|                      | <b>≜ HOME</b>       | 🕈 YOUR A              | CCOUNT & JOBS                                                       |                                |              |
| Employees            |                     |                       |                                                                     |                                |              |
| + Read me first( cli | ick to show/hide ir | nformation wh         | nich can guide you in t                                             | this area)                     |              |
| Full Name            | 1                   |                       | Rate                                                                | $\langle$                      | Add          |
|                      | Busines             | ss*<br>Group (under ] | Tech Mabindra)                                                      | -                              |              |
|                      | Statuat             | Group (under          | rech Maninura)                                                      | Ľ_                             | Clear        |
|                      | Hired               |                       |                                                                     | •                              | Search       |
|                      |                     |                       |                                                                     |                                |              |
| ل مور                |                     |                       |                                                                     |                                | Ξ            |
|                      |                     |                       |                                                                     | <                              | Edit         |
| sean gabrie          |                     |                       |                                                                     |                                | Delete       |
|                      |                     |                       |                                                                     |                                |              |
|                      |                     |                       |                                                                     |                                |              |
| Michael Agca         | oili                |                       |                                                                     |                                |              |
| b. <u>Mobile</u>     | Devices             |                       |                                                                     |                                |              |
| hil Joh              | ortal               |                       | JobPo <b>الله</b>                                                   | rtal                           | •            |
| <b>THI</b> JODE      | ortai               | <b>°</b>              | D YOUR ACC                                                          | COUNT #                        | JOBS         |
| 1 YOUR               | ACCOUNT & JO        | DBS                   |                                                                     |                                |              |
|                      |                     |                       | mployees                                                            |                                |              |
| Business:            |                     |                       | <ul> <li>Read me first( click<br/>which can guide you in</li> </ul> | to show/hide i<br>n this area) | information  |
| No Value<br>Status:  |                     |                       | Full Name                                                           | †                              | Add          |
| No Value             |                     |                       | Full Name                                                           |                                |              |
| Email Address*       |                     |                       |                                                                     |                                |              |
| Hourly Rate(US\$)    |                     | 0/50                  | Business*<br>BORN Group (under T                                    | ech Mahi 🗸                     | Clear        |
|                      |                     | 0/5                   | Status*                                                             | ,                              | Search       |
| Daily Rate(US\$)     |                     |                       | Hired                                                               | ~                              |              |
| Weekly Rate(US\$)    |                     | 0/5                   |                                                                     | ]                              |              |
|                      |                     | 0/5                   |                                                                     |                                |              |
|                      |                     |                       |                                                                     |                                |              |
| Monthly Rate(US\$)   |                     |                       |                                                                     |                                |              |
| Monthly Rate(US\$)   |                     | 05                    | Full Name<br>No Value                                               | c .                            |              |
| Monthly Rate(US\$)   | Bac                 | ors<br>k Save         | Full Name<br>No Value                                               | :                              |              |

- 4. Once you click the **Add or Edit** button it will take you to this page as shown below. Fill in the entries to add information about your employee.
  - a. Desktop

| JobPo <u>الله</u>         | ortal         | ● Log-Out              | Messages               |
|---------------------------|---------------|------------------------|------------------------|
|                           | <u>∱</u> HOME | SOUR ACCOUNT           | ∂ JOBS                 |
| Employees                 |               |                        |                        |
| + Read me first/ click to | show/hide in  | formation which can qu | uide you in this area) |

| No Value            |      |
|---------------------|------|
| Status:<br>No Value |      |
| Email Address*      |      |
| Hourly Rate(US\$)   | 0/50 |
| Daily Rate(US\$)    | 0.5  |
| Weekly Rate(US\$)   | ល់៖  |
| Monthly Rate(US\$)  | as   |
|                     | 0/5  |

b. Mobile Devices

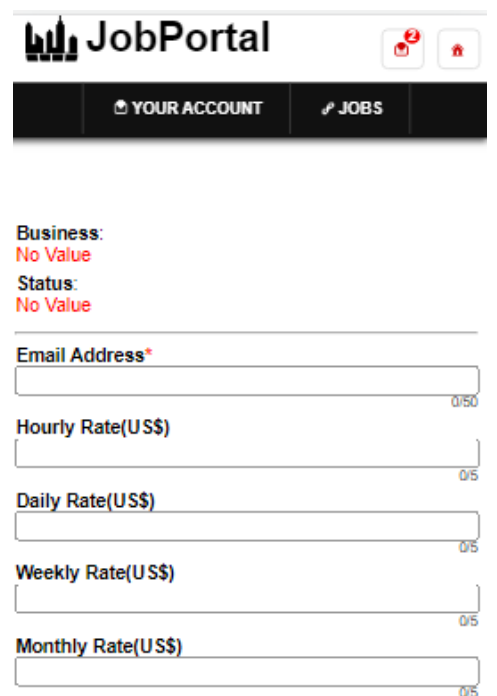